# 附件 0: 网上签约上报用人单位使用手册

## 湖北高校就业网络联盟签约上报系统

## 单位用户使用手册 V1.0

## 目录

| 1: | 单位使用流程图                    | .2         |
|----|----------------------------|------------|
| 2: | 单位登录                       | 2          |
|    | 2.1: 签约信息确认                | 3          |
|    | <b>2.2</b> :用户中心及功能菜单简介    | . 3        |
| 3: | 签约中心                       | 4          |
| :  | 3.1: 签约邀请                  | .5         |
| 3  | 3.1.1: 签约搜索                | .5         |
| 3  | 3.1.2: 导入拟签约名单             | .6         |
| 3  | 3.2: 签约发送                  | .7         |
| 4: | 解约中心                       | 9          |
|    | 4.1: 单位处理学生发来的解约申请         | .9         |
| 4  | <b>4.2:</b> 单位主动向学生发起解约申请1 | LO         |
| 5: | 数据管理中心1                    | L <b>2</b> |
| 6: | 其他功能1                      | 16         |

# 1: 单位使用流程图

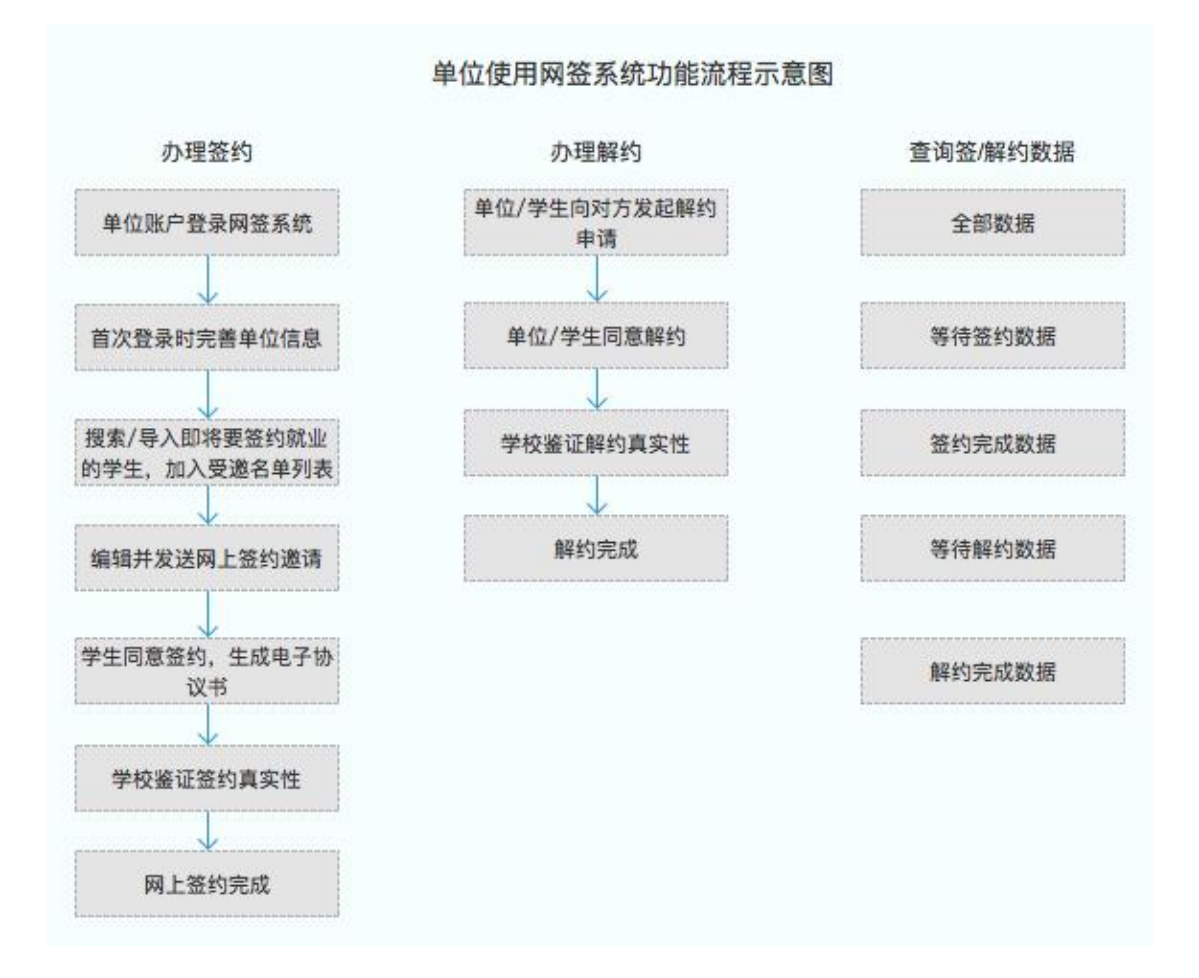

## 2: 单位登录

签约上报系统(下文称网签系统)和湖北高校就业网络联盟登录统一了账户体系, 在高校就业联盟注册即可在签约上报系统登录,如图:

| オ立方高校毕业生就业指导服务中心              | G 返回首页                                                                                                    |
|-------------------------------|----------------------------------------------------------------------------------------------------|
| <b>湖北高校就业网络联盟 签约上报系统</b> 欢迎登陆 |                                                                                                    |
|                               | <ul> <li>単位登录</li> <li>● 输入单位公務局局 社会信用代码</li> <li>● 消除入登測性例</li> <li>● 消除入验证例</li> <li>● 消除入验证例</li> <li>● からたいの目の</li> <li>● からたいの目の</li> <li>● かられの</li> <li>● かられのの&lt;</li></ul> |

#### 2.1: 签约信息确认

首次登录网签系统的单位,需要确认签约信息,包括档案接收信息、户口接收信 息及其他基础信息,如图:

| 单位性质*   | 请选择        | * | 单位所在地*    | 请选择         | * |
|---------|------------|---|-----------|-------------|---|
|         |            |   |           |             |   |
| 档案接收*   | 请选择        | * | 档案转寄单位名称* | 请输入档案转寄单位名称 |   |
| i案转递地址* | 请输入档案转递地址  |   | 档案转递邮编*   | 请输入档案转递邮编   |   |
| 《转递联系人* | 请输入档案转递联系人 |   | 档案转递联系电话* | 请输入档案转递联系电话 |   |
| 口接收类型*  | 请选择        | * | 户口接收地址*   | 请输入户口接收地址   |   |
|         |            |   |           |             |   |
|         |            |   |           |             |   |
|         |            |   |           |             |   |
|         |            |   |           |             |   |

2.2: 用户中心及功能菜单简介

信息完善后,进入用户中心,即可正常使用系统,开始签约操作,如图:

| 我的位置: 首页 / 单位中心 |                      |                                        |     |                          |                  |  |
|-----------------|----------------------|----------------------------------------|-----|--------------------------|------------------|--|
| 签约中心            | 其大信自                 |                                        |     |                          |                  |  |
| 巨,签约搜索          | 金本百心                 |                                        |     |                          |                  |  |
| 📃 签约发送          | 单位名称:                | 上海萃思软件有限公司                             |     | 所属行业: 农、林                | 、牧、渔业            |  |
| 解约中心            | 统一社会信用代码:<br>上次登录时间: | 913101136915770276<br>2018/10/21 17:13 | (2) | 通讯地址: -<br>上次登录IP: 61.16 | 5.24.101         |  |
| 📑 解约办理          |                      |                                        |     |                          |                  |  |
| 数据管理中心 ①        |                      |                                        |     |                          |                  |  |
| 🗐 数据管理          | 签约待办                 |                                        |     | 解约待办                     |                  |  |
| 网上就业市场          | (3)                  |                                        |     | (4)                      | ~                |  |
| 🗐 我要招聘          |                      | <b>0</b> 人                             |     |                          | <mark>0</mark> 人 |  |
| 单位信息维护          |                      | 当前签约待回复总人数                             |     |                          | 当前解约待处理人数        |  |
| □ 基本信息维护        |                      |                                        |     |                          |                  |  |
| 🕑 修改密码          |                      |                                        |     |                          |                  |  |

如上图所述,单位用户中心的功能板块共分为4大类:

- 核心功能菜单:单位的签约、解约、数据管理功能等皆需从此菜单栏及其子 栏目点击进入详细页面后,再进行操作。
- ②单位基本信息:展示单位信息及当前登录情况。
- ③签约待办:统计展示单位向学生发出签约邀请后,等待学生进行应约操作的 数量。
- ④ 解约待办:统计展示网上签约完成后,学生/单位向对方发起解约申请,等 待另一方进行解约操作的数量。

#### 3: 签约中心

签约中心主要功能是搜索或者导入准备邀约的学生,然后加入邀约列表;在邀约 列表中单个/批量给相关学生发送邀约。单位需在湖北高校就业网络联盟网站 (www.91wllm.com)申请入驻过该学校并经审核通过,方可对签约学校的学生 发起邀约,若暂未入驻请先入驻:

| 🕝 湖北高校就    | 业网络联盟 进入院校        | 分站【切换】                      | 首页       | 求职搜索   | 招聘信息    | 高校联盟     | 查报到证  | 学历词 |
|------------|-------------------|-----------------------------|----------|--------|---------|----------|-------|-----|
| 首页 / 单位首页  |                   |                             |          |        |         |          |       |     |
| 命 单位首页     | 上海中的小台下的          | 司,欢迎您!                      |          |        |         |          |       |     |
| 招聘管理       | 地址:江苏省 - 南京市      | 行业:农、林、牧、渔业 / 规模:50·        | -150人    |        |         |          |       |     |
| 🕾 职位发布     | 上次登录时间:2018.10.24 | 10:50 上次登录IP: 61.165.24.101 |          |        |         |          |       |     |
| 1853 职位列表  |                   | ** •                        | 16.77100 |        |         |          |       |     |
| 招聘会管理      | I HILLS           | 240 9                       |          | 0 בתו  |         | <u>(</u> | 以面试 0 |     |
| □ 招聘会预定    | 一键登录联盟高校          |                             |          |        |         |          |       |     |
| ○ 我的预定     |                   |                             |          |        |         | -        |       |     |
| 简历管理       | 请输入学校名称           | -Q.1                        | 青选择      |        |         | • 搜索     | 2     |     |
| 🗟 查看简历     | 城市                | 学校名称                        |          | 就业网名称  |         | - Г      | 操作    |     |
| 同简历搜索      | 湖北省 - 武汉市         | 湖北工业大学                      |          | 湖北工业大学 | 就业信息网   | 1        | 申请入驻  |     |
| 签约管理       | 湖北省 - 武汉市         | 华中农业大学研究生院                  |          | 华中农业大学 | 研究生就业信息 | M        | 申请入驻  |     |
| 🛓 进入签约上报系统 | 湖北省 - 武汉市         | 湖北中医药大学                     |          | 湖北中医药大 | 学就业信息网  |          | 申请入驻  |     |
| 帐号管理       | 湖北省 - 武汉市         | 山南民族大学研究生院                  |          | 由南民族大学 | 研究生命业信息 | 52       | 由港入社  |     |
| ⊙ 单位LOGO   |                   |                             |          |        |         | ~s       | 中場八五  |     |
| 三 基本信息     | 湖北省 - 武汉市         | 武汉职业技术学院                    |          | 武汉职业技术 | 字阮馾业信息网 |          | 申请入驻  |     |
| 修改密码       | 湖北省 - 武汉市         | 长江职业学院                      |          | 长江职业学院 | 就业信息网   |          | 申请入驻  |     |
|            | 湖北省 - 武汉市         | 江汉大学                        |          | 江汉大学就业 | 信息网     |          | 申请入驻  |     |
|            | 湖北省 - 武汉市         | 湖北警官学院                      |          | 湖北警官学院 | 就业信息网   |          | 申请入驻  |     |
|            | 湖北省 - 武汉市         | 武汉商学院                       |          | 武汉商学院就 | 业网      | 1        | 申请入驻  |     |
|            | 湖北省 - 武汉市         | 武汉东湖学院                      |          | 武汉东湖学院 | 就业信息网   | 1        | 申请入驻  |     |
|            |                   | 首页上一页                       | 2 3      | 4 下一页  | 1 末页    |          |       |     |

## **3**.1: 签约邀请

## 3.1.1: 签约搜索

在"签约中心"中,选择"签约搜索",如图:

| <b>じ 湖北高校</b><br>HUBB UNVERSITY                          |                                                                                                    | 经约上报系统                                                            | 1 单位                                 | 用户中心                                |                     |                 |                |
|----------------------------------------------------------|----------------------------------------------------------------------------------------------------|-------------------------------------------------------------------|--------------------------------------|-------------------------------------|---------------------|-----------------|----------------|
| 我的位置: 首页 / 单位中心                                          | ン/ 签约搜索                                                                                                    |                                                                   |                                      |                                     |                     |                 |                |
| <ul> <li>签约中心</li> <li>三,签约搜索</li> <li>三,签约发送</li> </ul> | <ol> <li>         ①         单位用户先在此处搜索         意单位的签约邀请后,需         ②         搜索学生需同时满足         ③         加入签约发送列表后,         </li> </ol> | 款出学生,然后加入签约发送<br>财学校鉴证,鉴证通过后签约:<br>以下四个搜索条件,请确保在<br>数据流转到"签约发送"模块 | 列表,之后在列<br>生效,并生成有效<br>搜索前已与学生;<br>。 | 表中选择学生并发送<br>效的电子协议书。<br>达成真实的就业意向, | 签约邀请。学生4<br>并取得学生信息 | 文到邀请后作出应约<br>3。 | 收起 へ<br>操作。学生同 |
| 解约中心                                                     | 请选择学校                                                                                                    | • 2019                                                            | ×                                    | 请输入学生姓名                             | 请输入身份               | 计证号             | 搜索             |
| 数据管理中心                                                   | 加入签约发送列表                                                                                                    |                                                                   |                                      |                                     |                     |                 |                |
| 🗐 数据管理                                                   | 毕业学校                                                                                                    | 毕业年度                                                              | 姓名                                   | 院系                                  | 学历                  | 专业              | 就业状态           |
| 网上就业市场                                                   |                                                                                                    |                                                                   |                                      | 暂无数据!                               |                     |                 |                |
| 🗐 我要招聘                                                   |                                                                                                    |                                                                   |                                      |                                     |                     |                 |                |
| 单位信息维护                                                   |                                                                                                    |                                                                   |                                      |                                     |                     |                 |                |
| ■ 基本信息维护                                                 |                                                                                                    |                                                                   |                                      |                                     |                     |                 |                |
| [2] 修改密码                                                 |                                                                                                    |                                                                   |                                      |                                     |                     |                 |                |

在搜索内容中输入/选择欲发送网签邀请学生的毕业学校、毕业届、姓名和身份 证号,这四项内容全对,才能搜索到对应学生。搜索到学生后,点击"加入签约 发送列表",如上图,则该生加入签约发送列表完成。

#### 3.1.2: 导入拟签约名单

除了可以一个个搜索加入签约发送列表添加拟签约名单外,也可以批量导入拟签约名单,如图,在"签约发送"栏目点击"导入拟签约名单",如图:

| <b>御北高校就</b><br>HUBB UNIVERSITY BARLON       | 业网络联盟 签约上报系约<br>MENT NETWORK ALLANCE                                                 | 1 单位用户中心                                                                                                 |
|----------------------------------------------|--------------------------------------------------------------------------------------|----------------------------------------------------------------------------------------------------|
| 我的位置: 首页 / 单位中心 / 签:                         | 约发送                                                                                  | 号人拟篮约名单 ×                                                                                                |
| 签约中心 ■ 签约搜索                                  | <ol> <li>① 单位用户在此处选择学生(可多选),也可根据接</li> <li>② 邀请函发出后,数据流转到数据管理 -&gt; 待应约模:</li> </ol> | 第一步:下载模板<br>填写模板格式必须要按原模板内容格式填写。 <b>下载executite</b><br>第二步:上传文件<br>上体达这些点的空影,从影響了决定进一员,影響你体质之空上下带模板处体之中。 |
| ■ 签约发送                                       | 请选择学校 * 2019                                                                         | 上传则谓尤纲从私与人的数据正确无误。与人数值的格式必须与下载模倣的格式元至""                                                                  |
| 解約中心                                         | 导人旅誓约名单 移出誓约发送列表 发送签约邀请                                                              | 浏览 未选择文件。                                                                                                |
| 数据管理中心                                       | □ 毕业院校<br>□ 中国地质大学(武汉)                                                               |                                                                                                    |
| 一 数据管理                                       |                                                                                      |                                                                                                    |
|                                              | 当前共1条记录                                                                              |                                                                                                    |
| 单位信息维护                                       |                                                                                      |                                                                                                    |
| <ul> <li>三 基本信息维护</li> <li>② 修改密码</li> </ul> |                                                                                      | <b>寻入</b> 关闭                                                                                             |

点击"下载 excel 模板",下载模板如下:

|      | <b>⊳</b> - ぐ   |     |                       |         |          |       |               |             |     |     | 网签         |
|------|----------------|-----|-----------------------|---------|----------|-------|---------------|-------------|-----|-----|------------|
| 文件   | 开始             | 插ノ  | 、 页面布                 | 司 公式    | 数捷       | 日 审阅  | 视图            | 帮助          | Q   | 告诉  | 我你想要       |
| ×    | ,剪切            | 宋体  |                       | - 11 -  | A A      | = = = | 87 -          | eb<br>ce 自动 | 换行  |     | 文本         |
| 粘贴   | ● 复制 ▼<br>「格式刷 | в / | <u>U</u> •            | A - A - | wén<br>文 | EEE   | <b>e &gt;</b> | 言合并         | 后居中 | -   | <b>-</b> % |
| 剪贴机  | 反 rs           |     | 字体                    | z       | Fs.      |       | 对齐方           | 式           |     | rs. | 教          |
| D10  | -              | ÷   | $\times$ $\checkmark$ | $f_x$   |          |       |               |             |     |     |            |
|      | A              |     | В                     | C       |          |       | D             | )           |     |     |            |
| 1 毕业 | 学校             |     | 毕业年度                  | 学生姓名    | 学生       | E身份证号 |               |             |     |     |            |
| 2    |                |     |                       |         |          |       |               |             |     |     |            |
| 3    |                |     |                       |         |          |       |               |             |     |     |            |
| 4    |                |     |                       |         |          |       |               |             |     |     |            |
| 6    |                |     |                       |         |          |       |               |             |     |     |            |
| 7    |                |     |                       |         |          |       |               |             |     |     |            |

按照模板,制作导入数据,导入系统,同样可以添加拟签约学生。

如果想将某位学生从拟签约列表移除,则勾选该学生,选择"移出签约发送列表",如下图:

| <b>) 湖北高校</b> 家<br>HUBB UNVERSITY BAPLO | 化业网络<br>OWMENT NETWORK | 联盟 签约上报系                                         | 系统 单位                                                                                                    | 江用户中心    |               |       |      |
|-----------------------------------------|------------------------|--------------------------------------------------|----------------------------------------------------------------------------------------------------|----------|---------------|-------|------|
| 我的位置: 首页 / 单位中心 / 多                     | 签约发送                   |                                                  |                                                                                                    |          |               |       |      |
| <b>签约中心</b><br>三,签约搜索                   | ① 单位用 /<br>② 邀请函数      | っ在此处选择学生(可多选),也可<br>お<br>さ<br>出后,数据流转到数据管理 -> 待应 | ₹据按钮操作提示批<br>☆ しんしょう しんしょう しんしょう しんしょう しんしょう しんしょう しんしょう しんしゅう しんしゅう ひんしゅう ひんしゅう ひんしゅう しんしゅう しんしゅ しんしゅ | 量导入学生后,纟 | 编辑签约邀请函并发送给受邀 | 学生。   | 收起 へ |
| - 签约发送                                  | 请选择学校                  | • 20*                                            | 19 v                                                                                                    | 请输入学生姓   | 名             |       | 搜索   |
| 離约中心<br>■。解约办理                          | 导入拟签约名                 | 单 移出签约发送列表 发送签约邀                                 | in the second second second second second second second second second second second second second second second                                                                                                    |          |               |       |      |
| 数据管理中心                                  |                        | 毕业院校                                             | 毕业年度                                                                                                    | 姓名       | 院系            | 学历    | 专业   |
| 🗐 数据管理                                  |                        | 中国地质大学(武汉)                                       | 2019                                                                                                    | 杨颖       | 数学与物理学院       | 本科生毕业 | 物理学  |
| 网上就业市场                                  |                        | 当前共1务                                            | 记录 共1/1页                                                                                                    | 首页 上一页   | 〔 1 下一页 末页    |       |      |
| 🗐 我要招聘                                  |                        |                                                  |                                                                                                    |          |               |       |      |
| 单位信息维护                                  |                        |                                                  |                                                                                                    |          |               |       |      |
| □ 基本信息维护                                |                        |                                                  |                                                                                                    |          |               |       |      |
| 🔓 修改密码                                  |                        |                                                  |                                                                                                    |          |               |       |      |

#### **3**.2: 签约发送

#### 勾选上相同拟聘职位的学生,点击"发送签约邀请",如图:

| 签约中心   | 0.44        | n da ala att. Et his der Mit al Zeer die his hie da sie h |                   |              |            | ANR II. | 收声   |
|--------|-------------|-----------------------------------------------------------|-------------------|--------------|------------|---------|------|
| 3 签约搜索 | ②邀请副        | 月尸在此处选择字生(可多选),也可有<br>5发出后,数据流转到数据管理 -> 待应                | o据按钮操作提示批<br>约模块。 | 重守八字生后,编辑登3  | 习趣请由开友送给受逮 | 字生。     |      |
| 3 签约发送 | 12.14.47.04 | ià and                                                    |                   | (本本) ) ) ) ) |            |         |      |
| 解约中心   | · 请远拜子      | €2 ¥ 201                                                  | 9 •               | · 审制八子生处名    |            |         | 1    |
| ,解约办理  | 导入拟签约       | 名单 移出签约发送列表 发送签约邀                                         | *                 |              |            |         |      |
| 据管理中心  |             | 毕业院校                                                      | 毕业年度              | 姓名           | 院系         | 学历      | 专业   |
| 数据管理   | 0           | 91wllm就业系统测试学校                                            | 2019              | 测试账号017      | 测试学院       | 本科生毕业   | 测试专业 |
| 位信息维护  |             | 91 wllm就业系统测试学校                                           | 2019              | 测试账号018      | 测试学院       | 本科生毕业   | 测试专业 |
| 基本信息维护 |             | 24 含5 ++ 0 名                                              | 21 H 4 4 5        | ***          | T-5 +5     |         |      |
|        |             | ∃ 刖 共2 ూ                                                  | 化來 共1/1页          | вд т-д       | г−д жд     |         |      |

进入"邀请函"详情填报页面,如图:

| 查: 百页 / 単位中心 / 发送签约: | 邀请          |                 |           |
|----------------------|-------------|-----------------|-----------|
| 中心 邀记                | 青函          |                 |           |
| 约搜索                  |             |                 |           |
| 约发送                  |             |                 | 发送    取沫  |
| Prò (ma)             | <b>みた</b> 白 |                 |           |
| 3约办理 查3              | 刘臣应         |                 |           |
| <sup>會理中心</sup>      | 单位名称*       | 上海萃思软件有限公司      |           |
| 据管理                  | 工作职位类别。     | 清选择             |           |
|                      | 拟聘用职位*      | 请选择拟聘用职位        |           |
| (安伯将<br>)自然拍         | 反馈有效期(天)    | 5               |           |
| 本信息维护                | (注)<br>(注)  | 法施人评田期          |           |
| 改率码                  |             | 周围八风,用 <u>如</u> |           |
| NA 11 117            | 试用起薪(元/月)*  | 请输入试用起薪         |           |
|                      | 转正起薪(元/月)*  | 请输入转正起薪         |           |
|                      | 违约金(元)      | 请输入违约金          |           |
|                      | 报到地点        | 请选择             | , 请选择报到地点 |
|                      | 报到期限        | 请选择报到期限         |           |
|                      | 实际工作地点*     | 请选择             | 请选择单位所在地  |
|                      | 签约联系人*      | 请输入签约联系人        |           |
|                      | 联系电话*       | 请输入联系电话         |           |
| 档题                   | 案信息         |                 |           |
|                      | 档案接收。       | 单位不接收           | •         |
| 户                    | 口信息         |                 |           |
|                      | 户口接收类型 *    | 不接收             | •         |

A STATES

填写完签约信息、档案接收信息与户档接收信息后,点击"发送",进入确认页面,如图:

| 预览                       |                                                                  | × |
|--------------------------|------------------------------------------------------------------|---|
| 您本次共邀请以下学生<br>王贵 测试员1    |                                                                  | * |
| 邀请函                      |                                                                  |   |
| 王贵同学,你好!                 |                                                                  |   |
| 我单位拟录用(聘用)<br>过期不反馈视为主动放 | 你为 <mark>PHP前端工程师</mark> 岗位员工,请于2018/10/15日24点之前反馈,办理网签手续。<br>弃。 |   |
| 试用期:                     | 60 (天)                                                           |   |
| 试用起薪:                    | 3500元/月                                                          |   |
| 转正起薪:                    | 5000元/月                                                          |   |
| 违约金:                     | 1000 (元)                                                         |   |
| 报到期限:                    | 2018/12/30                                                       |   |
| 工作地点:                    | 武汉市洪山区街道口银泰创意城1708室                                              | - |
|                          | 确认发送取消                                                           |   |

确认无误,点击"确认发送",邀约即发送成功。系统将以邮件方式通知被邀约

学生。此时请耐心等待学生做应约操作,情况如下:

- 学生同意签约。则签约信息流转到学校,经学校鉴证通过后签约正式生效, 生成电子协议书。单位可在"数据管理中心 -> 已应约"模块中查看签约详 情并下载电子协议书(下文详解)。
- ② 学生拒绝签约。则此次签约过程结束,单位可重新对学生发起邀约。
- ③ 学生不处理,邀约过期。单位在编辑邀请函时可设置学生签约反馈期限(默认5天),学生需在期限内作出应约答复。若超过期限仍未答复,则此次签约过程结束,单位可重新对学生发起邀约。

等待学生做出应约答复的数据将会流转到"数据管理中心 -> 待应约"模块中, 学生同意签约后,数据流转到"数据管理中心 -> 已应约"模块中(下文详解)。

#### 4: 解约中心

签约完成并经学校鉴证通过后,因单位或学生原因,存在需要解约的情况,则可 在"解约中心"办理解约,主要包括单位主动向学生发起解约申请和单位处理学 生发来的解约申请两种情况。

4.1: 单位处理学生发来的解约申请

御北高校就业网络联盟 校祝上招 经结 单位用户中心

一般情况下,学生违约并向单位提出解约申请,这时需在"解约中心"中,选择 "解约办理"如图:

| HUBE UNIVERSITY EMPL                                       | OYMENT NETWORK ALLIAN                                                                     | E DEFI                             |                                   | <b>9</b> L                                                                                                    | 1                            |                     |                         |                 |              |  |  |
|------------------------------------------------------------|-------------------------------------------------------------------------------------------|------------------------------------|-----------------------------------|----------------------------------------------------------------------------------------------------|------------------------------|---------------------|-------------------------|-----------------|--------------|--|--|
| 我的位置: 首页 / 单位中心 / 1                                        | 解约办理                                                                                      |                                    |                                   |                                                                                                    |                              |                     |                         |                 |              |  |  |
| 签约中心                                                       | 学生提出解约得                                                                                   | 的理列表                               | 已签约成功等                            | 全生列表                                                                                                    |                              |                     |                         |                 |              |  |  |
| <ul> <li>- 签约搜索</li> <li>- 签约发送</li> <li>- 第约中心</li> </ul> | <ol> <li>① 学生提出解约;</li> <li>② 单位在此处勾;</li> <li>-&gt; 已解约模块。</li> <li>③ 解约需要签约;</li> </ol> | 寺办理列表:此好<br>先任一学生后点;<br>双方同意并经学校   | 处展示单位和学生<br>击"查看解约申请"<br>交鉴证,鉴证通过 | :已签约并经当<br>按钮,查看当<br>1.后解约生效。                                                                                    | 学校鉴证通过<br><sup>全</sup> 生提出的解 | t后,学生主动向<br>约申请,并根据 | 〕单位提出的解约申词<br>操作提示办理解约。 | 青。<br>办理后数据流转到数 | 收起 へ<br>文据管理 |  |  |
| 🗐 解约办理                                                     | ④ 解约前请确保)                                                                                 | ④ 解约前请确保解约双方已对解约相关事直达成一致,避免产生解约纠纷。 |                                   |                                                                                                    |                              |                     |                         |                 |              |  |  |
| 数据管理中心                                                     | 请选择学校                                                                                     | •                                  | 请选择毕业年度                           | ▼ 学:                                                                                                    | 生姓名                          | 身份证号                |                         |                 | 查询 重置        |  |  |
| 🔜 数据管理                                                     | 专业名称                                                                                      |                                    | 邀请起始日期                            | 邀请截?                                                                                                    | 至日期                          | 请选择应约状态             | (m.)                    |                 |              |  |  |
| 网上就业市场                                                     | 查看解约申请 查                                                                                  | 看解约详情 号                            | 出列表                               |                                                                                                    |                              |                     |                         |                 |              |  |  |
| 🗐 我要招聘                                                     | 院t                                                                                        | 这名称                                | 姓名 身                              | 份证号                                                                                                    | 学历                           | 专业                  | 邀请日期                    | 应约状态            | 鉴证状态         |  |  |
| 单位信息维护                                                     |                                                                                           |                                    |                                   | and the second second second second second second second second second second second second second second second | 暂无数                          | <b>发掘</b> !         | Sector Contract         |                 |              |  |  |
| □ 基本信息维护                                                   |                                                                                           |                                    |                                   |                                                                                                    |                              |                     |                         |                 |              |  |  |
| 2 修改密码                                                     |                                                                                           |                                    | 当前共0条记                            | 录 共1/1页                                                                                                    | 首页                           | 上一页 1               | 下一页 末页                  |                 |              |  |  |

如上图,右侧界面中有两个标签选项卡可以切换界面。当前展示的是"学生提出 解约待办理列表",此处展示学生主动向单位发起解约后,单位需要办理解约的 数据。勾选需要解约的学生,点击"查看解约申请"按钮,查看解约申请如图:

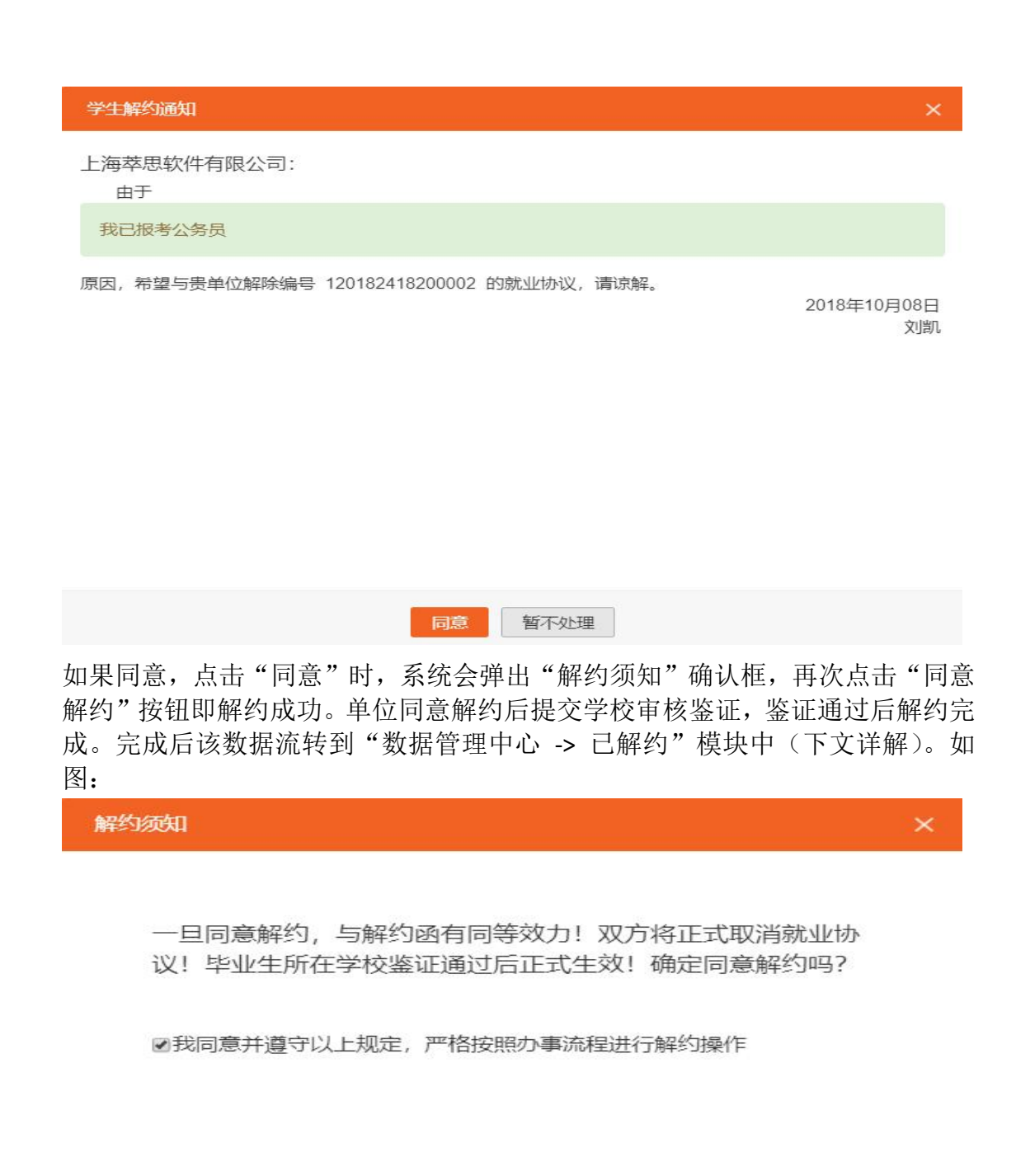

同意解约取消

若解约有纠纷,可先点击"暂不处理"按钮,在与学生充分协商并达成一致解约 意见后再进行解约办理。

#### 4.2: 单位主动向学生发起解约申请

单位因某些原因违约,需要向已签约学生发起解约申请,在"解约中心"中,选择"解约办理",在下图右侧两个可切换的标签选项卡中点击右侧的"已签约成功学生列表",如图:

| <b>じ 湖北高校就</b><br>Нивв UNIVERSITY BUPLC                                     | <b>化业网络联盟</b>                                                                                        | 约上批                                       | 系统                                                | 单位用户                                 | 中心                            |                                     |                                  |       |
|-----------------------------------------------------------------------------|----------------------------------------------------------------------------------------------------|-------------------------------------------|---------------------------------------------------|--------------------------------------|-------------------------------|-------------------------------------|----------------------------------|-------|
| 我的位置: 首页 / 单位中心 / 解                                                         | 释约办理                                                                                                 |                                           |                                                   |                                      |                               |                                     |                                  |       |
| 签约中心                                                                        | 学生提出解约待办理列                                                                                           | 表已签                                       | 约成功学生列表                                           |                                      |                               |                                     |                                  |       |
| <ul> <li>B: 签约搜索</li> <li>B: 签约发送</li> <li>第约中心</li> <li>E: 解约办理</li> </ul> | <ol> <li>① 已签约成功学生列表:</li> <li>② 单位在此处勾选任一学块。</li> <li>③ 解约需要签约双方同意</li> <li>④ 解约前请确保解约双方</li> </ol> | 此处展示单位和<br>生后点击"申请解<br>并经学校鉴证,<br>已对解约相关事 | 学生已签约并经学校<br>释约"按钮,编辑解约<br>鉴证通过后解约生效<br>宜达成一致,避免产 | &鉴证通过后的:<br>申请后发送给<br>□。<br>☞生解约纠纷。; | 数据。单位用户<br>学生并等待学生<br>解约申请一旦发 | 同在此处主动向学生<br>处理。办理后数据济<br>出将无法撤回,请请 | ≟提出解约。<br>读转到数据管理 -> 待∫<br>董慎办理。 | 收起 ^  |
| 数据管理中心                                                                      | 请选择学校                                                                                                | ▼ 请选择毕                                    | 非业年度 ▼                                            | 学生姓名                                 | 身份证号                          |                                     |                                  | 查询 重置 |
| 🔜 数据管理                                                                      | 专业名称                                                                                                 | 邀请起                                       | 始日期 邀请書                                           | 战至日期                                 | 请选择应约状态                       | Ŧ                                   |                                  |       |
| 网上就业市场                                                                      | 申请解约 查看签约详情                                                                                          | 查看协议书                                     | 导出列表                                              |                                      |                               |                                     |                                  |       |
| 🗐 我要招聘                                                                      | □ 院校名称                                                                                               | 姓名                                        | 身份证号                                              | 学历                                   | 专业                            | 邀请日期                                | 应约状态                             | 鉴证状态  |
| 单位信息维护                                                                      |                                                                                                    |                                           |                                                   | 暂无数                                  | (据!                           |                                     |                                  |       |
| □ 基本信息维护                                                                    |                                                                                                    |                                           |                                                   |                                      |                               |                                     |                                  |       |
| 2 修改密码                                                                      |                                                                                                    | 当前                                        | 共0条记录 共1/13                                       | 百首页                                  | 上一页 1                         | 下一页 末页                              |                                  |       |

此处展示单位和学生双方已经签约并通过了学校鉴证,且学生未向单位提出过解 约申请的数据。单位勾选需要解约的学生,点击"申请解约"按钮,发起解约申 请,发起申请解约前,需要先确认解约须知,如图:

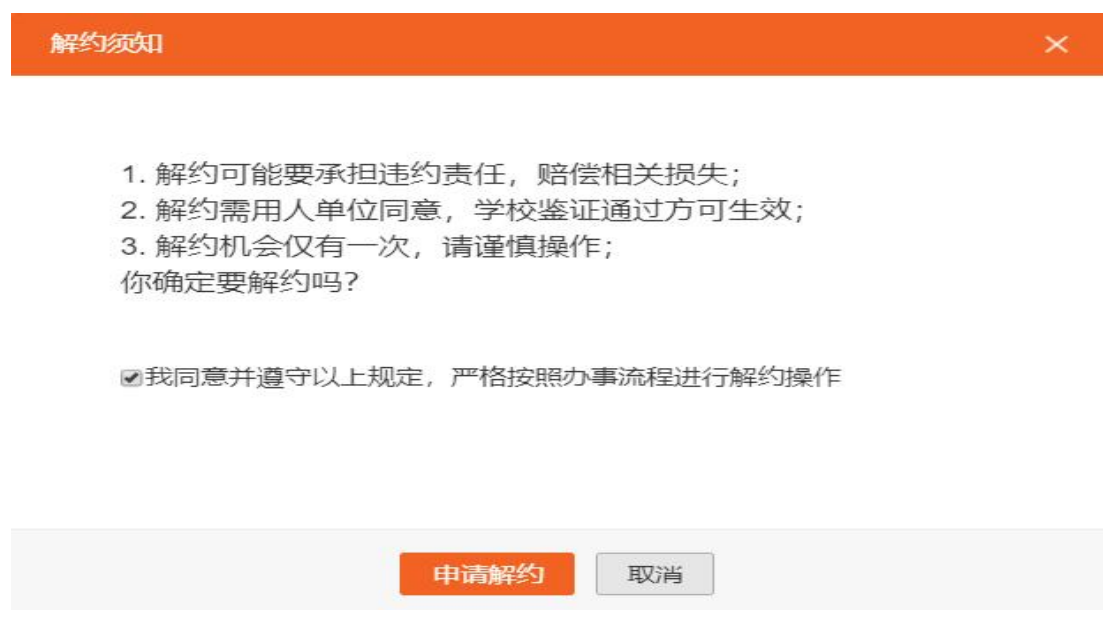

确认"申请解约"后,提交"申请解约"原因,如图:

| 单位解除协 | 议申请           | × |   |
|-------|---------------|---|---|
| 解除原因  | (字数控制在200字以内) |   | * |
|       |               |   |   |
|       |               |   |   |
|       |               |   |   |
|       |               |   |   |
|       | 确定            |   | * |

在此处编辑解约的原因和理由,点击"确认"后,解约申请发出。经学生同意, 学校鉴证通过后,解约完成。

需注意的是,单位发出节约申请后学生尚未处理时,数据流转到"数据管理中心-> 待解约"模块中,学生处理后数据流转到"数据管理中心-> 已解约"模块中 (下文详解)。

#### 5: 数据管理中心

"签约中心"和"解约中心"仅作为办理签/解约业务的入口,不展示业务办理各阶段的数据,业务办理完成后数据自动清空。业务办理过程中的数据流转统一在 "数据管理中心"模块按分类展示,单位可在此处查询各类数据。各分类及其内容详情如下:

| <b>))湖北高校</b> 朝<br>HUBB UNMERSTY BAPLO | 化业网络耶<br>OYMENT NETWORK A | 关盟<br>Ellance | 上报      | 系统     | 充一单      | 自位用户   | 中心            |           |      |              |
|----------------------------------------|---------------------------|---------------|---------|--------|----------|--------|---------------|-----------|------|--------------|
| 我的位置: 首页 / 单位中心 / 多                    | 签约管理                      |               |         |        |          |        |               |           |      |              |
| 签约中心                                   | 全部                        | 待应约           | 已应约     | 行      | 寺解约      | 已解约    |               |           |      |              |
| 🗐 签约搜索                                 | 请选择学校                     | *             | 请选择毕    | 业年度    | ▼ 学      | 生姓名    | 身份证号          |           |      | 查询 重置        |
| 🔜 签约发送                                 | 专业文称                      |               | 激请起始    | 激谱起始日期 |          | 邀请截至日期 |               | 请选择应约状态 ▼ |      |              |
| 解约中心                                   | 查看详情 导                    | *#            | ALTINET |        | AL IN MA |        | marrier / vou |           |      |              |
| 目。解约办理                                 |                           | 院校名称          | 姓名      | 身份     | ₩₽       | 学历     | 专业            | 激谱日期      | 应约状态 | 鉴证状态         |
| ● 数据管理                                 |                           |               | ~~~     |        |          | 暂无     | 数据!           |           |      | 342 MM 9 112 |
| 网上就业市场                                 |                           |               |         |        |          |        |               |           |      |              |
| 🗐 我要招聘                                 |                           |               | 当前共     | 共0条记录  | : 共1/1页  | 首页     | 上一页 1         | 下一页  末页   |      |              |
| 单位信息维护                                 |                           |               |         |        |          |        |               |           |      |              |
| ☴ 基本信息维护                               |                           |               |         |        |          |        |               |           |      |              |
| 2 修改密码                                 |                           |               |         |        |          |        |               |           |      |              |

全部:展示单位已对学生发起过邀约的数据。后续产生的签/解约及其所有状态 下的数据,皆展示于此。

待应约:展示单位对学生发起邀约,尚在反馈期内,但是学生尚未应约的数据。 已应约:展示学生已同意和单位签约的数据。需注意,学生同意和单位签约,不 代表签约正式生效,需经过学校鉴证通过后方可生效,并生成电子协议书。单位 可在此处查看签约详情,如下图:

| 我的位置: 首页 / 单位中心 / 签 | 约管理             |         |             |       |      |            |       |        |
|---------------------|-----------------|---------|-------------|-------|------|------------|-------|--------|
| 签约中心                | 全部 待应约          | 已应约     | 待解约 已解約     | 5     |      |            |       |        |
| 🗐 签约搜索              |                 |         |             | -     |      |            |       |        |
| 📑 签约发送              | 请选择学校  ▼        | 请选择毕业年度 | ▼ 学生姓名      | 身份证书  | 5    |            |       |        |
| 解约中心                | 专业名称            | 邀请起始日期  | 邀请截至日期      | 双方已签约 | Ŧ    |            |       |        |
| 🗐 解约办理              | 查看详情 查看协议书 导出   |         |             |       |      |            |       |        |
| 数据管理中心              | □ 院校名称          | 姓名      | 身份证号        | 学历    | 专业   | 邀请日期       | 应约状态  | 鉴证状态   |
| 🗐 数据管理              | ☑ 91wllm就业系统测试学 |         | 420157 3321 | 本科生毕业 | 测试专业 | 2018.10.24 | 双方已签约 | 签约鉴证通过 |
| 网上就业市场              | 1               | 旦伯以     | JUT         |       |      |            |       |        |
| 🗐 我要招聘              |                 | 当前共1条记录 | 表 共1/1页 首页  | 上一页 1 | 下一页  | 末页         |       |        |
| 单位信息维护              | 杏毛体约试           | 关标      |             |       |      |            |       |        |
| ■ 基本信息维护            | 戸月辺らい           | +IB     |             |       |      |            |       |        |
| ☑ 修改密码              |                 |         |             |       |      |            |       |        |

勾选任一学生,点击"查看详情"按钮,即可查看签约详情:

| <b>じ 湖北高校就</b><br>HUBBI UNVERSITY EMPLOY | <b>业网络联盟</b><br>YMENT NETWORK ALLIANCE | 签约上报系统             | 1 单位用户中心         | Ľ     |                    |    |
|------------------------------------------|----------------------------------------|--------------------|------------------|-------|--------------------|----|
| 我的位置: 首页 / 单位中心 / 签                      | 约管理 / 查看详情                             |                    |                  |       |                    |    |
| 签约中心                                     |                                        | 1                  |                  |       |                    |    |
| 📑 签约搜索                                   |                                        | <b>①</b><br>单位发起签约 | 2<br>学生处理        |       | —3<br>院校鉴证         |    |
| 📃 签约发送                                   |                                        |                    |                  |       |                    |    |
| 解约中心                                     | 就业信息                                   |                    |                  |       |                    |    |
| 🗐 解约办理                                   | 就业类别                                   | 协议就业 (网上签约)        |                  |       | 协议书信息              |    |
| 数据管理中心                                   | 协议书编号                                  | 120152418200002    |                  |       | 1000               |    |
| □ 数据管理                                   | 拟录用岗位                                  | 网站运营               |                  |       | 查看原图               |    |
| 网上就业市场                                   | 签约时间                                   | 2018-10-24         |                  |       | hand               |    |
| □ 我要招聘                                   | 协议书状态                                  | 已生效                |                  |       |                    |    |
|                                          |                                        | 甲方                 |                  |       | 乙方                 |    |
|                                          | 单位名称:                                  | 上海萃思软件有限公司         |                  | 姓名:   | 测试账号               |    |
| 三  垫伞信息难步                                | 统一社会信用代码:                              | 913101136915770276 |                  | 身份证号: | 420157199603153321 |    |
| ② 修改密码                                   | 联系人:                                   | 董先生                |                  | 毕业学校: | 91wllm就业系统测试学校     |    |
|                                          | 联系电话:                                  | 15821082340        |                  | 学历:   | 本科生毕业              |    |
|                                          | 邮箱:                                    | finace@qq.com      |                  | 专业:   | 测试专业               |    |
|                                          | 通讯地址:                                  | 月湖路27号I-11         |                  | 联系电话: | 15889791455        |    |
|                                          | 流程追踪                                   |                    |                  |       |                    |    |
|                                          | 用户名                                    | 称                  | 时间               |       | 操作                 | 备注 |
|                                          | admi                                   | 'n                 | 2018-10-24 15:23 |       | 签约鉴证通过             | 无  |
|                                          | 学生本                                    | 人                  | 2018-10-24 15:22 | 同意    | 签约,待管理员鉴证          | 无  |
|                                          | 上海萃思软件                                 | 有限公司               | 2018-10-24 15:22 |       | 发起邀约               | 无  |

点击"查看协议书"按钮,即可查看电子协议书,并在页面中下载、打印、保存。

| Q   | 1 3 页面                                                                                                    | ភ្លៈ 1                                                                           | /1                                                                                                    |                                                                                   |                            | -   +                                                                                                    | 自动缩放 ÷                                                       |                                                  |                                              | К.Я<br>К У                                          | 'n                                      | ₽                                 | D                |
|-----|----------------------------------------------------------------------------------------------------|----------------------------------------------------------------------------------|----------------------------------------------------------------------------------------------------|-----------------------------------------------------------------------------------|----------------------------|----------------------------------------------------------------------------------------------------|--------------------------------------------------------------|--------------------------------------------------|----------------------------------------------|-----------------------------------------------------|-----------------------------------------|-----------------------------------|------------------|
| 本   | 数据,                                                                                                    | 仅展示                                                                              | 部朝北                                                                                                    | 3分[                                                                               | <b>内</b> 名<br>校毕           | ✓ ✓  ✓ ✓ ✓ ✓ ✓ ✓ ✓ ✓ ✓ ✓ ✓ ✓ ✓ ✓ ✓ ✓ ✓ ✓ ✓ ✓ ✓ ✓ ✓ ✓ ✓ ✓ ✓ ✓ ✓ ✓ ✓ ✓ ✓ ✓ ✓ ✓ ✓ ✓ ✓ ✓ ✓ ✓ ✓ ✓ ✓ ✓ ✓ ✓ ✓ ✓ ✓ ✓ ✓ ✓ ✓ ✓ ✓< | 业协议书                                                         | (201                                             | 9届)                                          |                                                     |                                         | Kő<br>Si                          |                  |
|     | E                                                                                                    | 1 B D                                                                            | =                                                                                                    |                                                                                   |                            | ry r                                                                                                    | RE                                                           |                                                  |                                              | J B                                                 | 諮                                       |                                   | $\mathcal{E}$    |
|     | LI L                                                                                                    |                                                                                  |                                                                                                    |                                                                                   |                            |                                                                                                    |                                                              |                                                  |                                              |                                                     | 1013                                    | 642                               | Gira             |
| 毕业  | 《院校: 91wllm                                                                                               | 就业糸统测试                                                                           | 学校                                                                                                    |                                                                                   |                            | 毕业时间                                                                                                    | : 201907                                                     | 协议                                               | 书编号                                          | ·: 1201524182                                       | 200002                                  | !                                 |                  |
|     | 单位名称                                                                                                    | -                                                                                | 海萃思                                                                                                    | B软件有 [                                                                            | 限公司                        | -                                                                                                    | 信用代码                                                         | 马/机构代                                            | 、码                                           | 9131011                                             | 369157                                  | 70276                             |                  |
| -   | 单位性质                                                                                                    | 1.1                                                                              | ļļļ                                                                                                    | t他企业                                                                              | 1.5                        | 3                                                                                                    | LI 单                                                         | 位行业                                              |                                              | 信息传输、软件                                             | 牛和信息                                    | 技术服                               | 务业               |
| 甲   | 联系人                                                                                                    | i                                                                                | 臣先生                                                                                                    |                                                                                   |                            | 邮箱                                                                                                    | fina                                                         | ce@qq. com                                       |                                              | 电话                                                  | 158                                     | 210823                            | 40               |
| 方   | 通信地址                                                                                                    |                                                                                  |                                                                                                    |                                                                                   | 月》                         | 朝路27号1-11                                                                                                    |                                                              |                                                  |                                              | 邮编                                                  | -                                       | 1                                 |                  |
|     |                                                                                                    | 单位名称                                                                             | -                                                                                                    |                                                                                   |                            | In I                                                                                                    | 上海市黄河                                                        | 前区人力资源                                           | 源中心                                          |                                                     | -                                       | i -                               |                  |
|     | 相杀按收                                                                                                    | 详细地址                                                                             |                                                                                                    |                                                                                   |                            |                                                                                                    | 上海市                                                          | 黄河路200                                           | 号                                            |                                                     |                                         |                                   |                  |
|     | 户口接收                                                                                                    | 详细地址                                                                             | -                                                                                                    |                                                                                   |                            |                                                                                                    | 上海市国                                                         | 权北路248-                                          | 号2幢                                          |                                                     | -                                       | _                                 | -                |
|     | 姓名                                                                                                    | 测试账号                                                                             |                                                                                                    | 性别                                                                                | 男                          | 身份证                                                                                                    | 4201571                                                      | 996031533                                        | 21                                           | 政治面貌                                                | -                                       | 中共党员                              | 0                |
| Z   | 学号                                                                                                    |                                                                                  | 123                                                                                                    |                                                                                   |                            | 学历                                                                                                    | 本科生毕业                                                        | 专业                                               | 1                                            |                                                     |                                         |                                   |                  |
| 方   | 学院                                                                                                    |                                                                                  | 邮箱123@qq.com                                                                                                    |                                                                                   |                            |                                                                                                    |                                                              |                                                  |                                              |                                                     |                                         |                                   |                  |
|     | 通讯地址                                                                                                    | 3                                                                                | 湖北                                                                                                    | 比省武汉                                                                              | 市解放                        | 汝大道222                                                                                                    | e                                                            |                                                  |                                              | 联系由话                                                | 150                                     | 8897914                           | 55               |
|     | 甲乙双方<br>一、甲方<br>用乙方:乙方                                                                                    | 按照国家毕业:<br>如实向乙方介:<br>如实向甲方介<br>就是甲乙双方:                                          | 主就业<br>沼本单<br>绍自己<br>午正式                                                                                                    | 2政策及<br>位情况<br>2的情况                                                               | 相关规<br>, 以及<br>, 现通<br>动人事 | 定,遵守调<br>乙方应录(<br>过对甲方的<br>关系前,经                                                                                                    | (实守信原则,<br>(聘)工作岗位<br>的了解,愿意到<br>5双向选择,双                     | 在平等自)<br>情况,现;<br>甲方就业<br>方互为确;                  | 愿、协商<br>通过对2<br>并在本<br>は对方材                  | ↓<br>新一致基础上,<br>乙方的了解、考<br>协议约定期限内<br>目关信息真实可       | 达成如<br>核,同<br>报到。                       | 下协议<br>意录(<br>诺在本                 | ;<br>聘)          |
| 协议内 | 二、本(m)           规定的期限内           三、甲方           报到期限为           试用期起薪为           政策规定为Z           安全卫生条件 | は<br>建立劳动人事<br>录(聘)用乙<br>2018 年 <u>11</u> 月前<br>2000 元/<br>二<br>方缴纳社会保<br>和劳动防护用 | エム<br>就业<br>う<br>工<br>作<br>、<br>扱<br>:<br>、<br>邦<br>:<br>:<br>:<br>:<br>:<br>:<br>:<br>:<br>:<br>:<br>:<br>:<br>:<br>:<br>:<br>:<br>: | 《編立方<br>《<br>系的依<br>》<br>一<br>句<br>地<br>点<br>少<br>句<br>正<br>后<br>起<br>之<br>方<br>依 | 加入事<br>据。<br>新为<br>、医疗     | 网站道<br>江苏省<br>5000 元<br>下、失业、日                                                                                                    | 2<br>2<br>位征市<br>二/月。甲方录<br>二伤、生育等保                          | ,工作地<br>- 。乙方<br><br>(聘)用乙<br>脸),提               | 点为<br>被录〔1<br>3方工作<br>供相关的                   | 河北省唐山<br>湾)用后,试用<br>期间,甲方按[<br>的福利,以及符              | 市路南<br>期为<br>国家法律<br>合国家                | 区<br>20<br><sup>2</sup> 、法规<br>定的 | ,<br>天,<br>现、动劳动 |
| 容   | 四、当乙<br>"三支一扶"<br>五、甲乙<br>甲方或乙方<br>本协议,甲乙<br>各执一份。祝                                                       | 方因录用为公<br>、农村特岗教<br>双方应全面履<br>未如实向对责<br>承担违约责任<br>双方协商一致<br>好合下列情况之              | 务员、                                                                                                    | 升学(<br>J、入伍<br>(。一方<br>(<br>)<br>签订本<br>(<br>変更协<br>全书面告                          | 留学)                        | 、参加国家<br>1业,而无为<br>另一方可保<br>1关的己方情<br>一方约定的务<br>1后,本协议                                                                                                    | 及地方政府项<br>法履行本协议的<br>法追究其违约<br>情况或隐瞒不良<br>款或解除协议<br>议解除:1、甲) | 目(选调)<br>,双方另,<br>责任,并;<br>事实,足<br>。变更或<br>方被撤销或 | 生、选即<br>行约定。<br>要求其则<br>以影响3<br>解除协议<br>成依法宣 | 考生、大学生志<br>音偿违约金,违<br>时方签约意愿的<br>处,应采用书面<br>告破产;2、乙 | 應服务<br>约金<br>另<br>方<br>形<br>式<br>服<br>子 | 西部计<br>行约定<br>可单方<br>由甲乙<br>时未取   | 划、<br>。如除<br>双得毕 |
|     | 上、甲乙<br>八 土、甲乙                                                                                            | 双方因履行本                                                                           | 办议发                                                                                                    | 生争议                                                                               | ,由甲<br>注伊                  | 、乙双方拔<br>注如和政策                                                                                                    | 商解决,或提<br>19月1日,19月1日                                        | 请有关部                                             | ロックス ビー<br>门协调館<br>合                         | R决,也可向人<br>A决,也可向人                                  | 民法院                                     | 提起诉                               | 讼。               |

待解约:展示单位发起解约,学生还未答复和学生发起解约,单位尚未答复的数据;

已解约:展示单位、学生双方都同意解约的数据。需注意,学生、单位双方同意 解约,不代表解约正式生效,需经过学校鉴证通过后方可生效,并使电子协议书 同步失效。

# 6: 其他功能

| <b>) 湖北高校就</b><br>HUBBI LINNERSITY BAPLOY    | 业网络联盟<br>MENT NETWORK ALLIANCE | 签约上报系统                           | 单位用户中心   | <b>x</b>            |          |    |
|----------------------------------------------|--------------------------------|----------------------------------|----------|---------------------|----------|----|
| 我的位置: 首页 / 单位中心                              |                                |                                  |          |                     |          |    |
| <ul><li>签约中心</li><li>□,签约搜索</li></ul>        | 基本信息                           |                                  |          |                     |          |    |
| 🗐 签约发送                                       | 单位名称:<br>统一社会信用代码:             | 上海萃思软件有限公司<br>913101136915770276 | 所属行业通讯地址 | 2: 农、林、牧、渔业<br>t: - |          | Eh |
| 解约中心<br>三。解约办理                               | 上次登录时间:                        | 2018/10/21 17:13                 | 上次登录IF   | P: 61.165.24.101    |          | EE |
| 数据管理中心<br>                                   | 签约待办                           |                                  | 解        | 的待办                 |          |    |
| <b>两上就业市场</b><br>目。我要招聘                      |                                | 0 🕹                              |          |                     | 0 🗸      |    |
| 单位信息维护                                       | 2                              | 当前签约待回复总人数                       |          | 当                   | 前解约待处理人数 |    |
| <ul> <li>□ 臺◆信忌理研</li> <li>□ 修改密码</li> </ul> |                                |                                  |          |                     |          |    |

1. 如上图箭头①所指,单位可以在网签系统一键链接至湖北高校就业网络联盟网站 (www.91wllm.ocm)进行招聘活动;之后也可由此站的快捷链接一键返回网签系统。

| 🕝 湖北高校就业              | 网络联盟进入院校会                                      | 首页                 | 求职搜索   | 招聘信息         | 高校联盟                                                                                                    | 查报到证 | 学历认证 |  |  |  |  |  |
|-----------------------|------------------------------------------------|--------------------|--------|--------------|----------------------------------------------------------------------------------------------------|------|------|--|--|--|--|--|
| 首页 / 单位首页             |                                                |                    |        |              |                                                                                                    |      |      |  |  |  |  |  |
| 命 单位首页                | 上海萃思软件有限公司                                     | , 欢迎您!             |        |              |                                                                                                    |      |      |  |  |  |  |  |
| 招聘管理                  | 地址:江苏省 - 南京市 🗌 谷                               | 示业:农、林、牧、渔业 / 规模:5 | 0-150人 |              |                                                                                                    |      |      |  |  |  |  |  |
| 圖 职位发布                | 上次登录时间: 2018.10.24 17:51 上次登录IP: 61.165.24.101 |                    |        |              |                                                                                                    |      |      |  |  |  |  |  |
| 图 职位列表                | THE WAY                                        | <i>t</i> 0         |        | SEE 0        |                                                                                                    |      |      |  |  |  |  |  |
| 招聘会管理                 | 451122                                         | e an               | 山和     |              |                                                                                                    | 1 N  |      |  |  |  |  |  |
| □ 招聘会预定               | 一键登录联盟高校                                       |                    |        |              |                                                                                                    |      |      |  |  |  |  |  |
| ○ 我的预定                |                                                |                    |        |              |                                                                                                    | _    |      |  |  |  |  |  |
| 简历管理                  | 请输入学校名称                                        |                    | 请选择    |              |                                                                                                    | ▼ 捜索 |      |  |  |  |  |  |
| 🗟 查看简历                | 城市                                             | 学校名称               |        | 就业网名称        |                                                                                                    | ŧ    | 桑作   |  |  |  |  |  |
| 🗟 简历搜索                | 湖北省 - 武汉市                                      | 中国地质大学(武汉)         |        | 中国地质大学       | 就业信息网                                                                                                    |      | 一键登录 |  |  |  |  |  |
| 签约管理                  | 湖北省 - 武汉市                                      | 华中农业大学             |        | 华中农业大学       | 就业信息网                                                                                                    |      | 一键登录 |  |  |  |  |  |
| 畫 进入签约上报系统            | 湖北省 - 武汉市                                      | 湖北大学               |        | 湖北大学就业       | 创业信息网                                                                                                    | 1    | 一键登录 |  |  |  |  |  |
| 帐号管理                  | 湖北省 - 武汉市                                      | 武汉体育学院             |        | 武汉体育学院       | 就业信息网                                                                                                    |      | 一線容易 |  |  |  |  |  |
| <sup>(</sup> ) 单位LOGO |                                                | 20021119.3.100     |        | 200001103200 | and the second second |      |      |  |  |  |  |  |
| □ 基本信息                | 湖北省 - 武汉市                                      | 武汉音乐学院             |        | 武汉音乐学院       | 就业信息网                                                                                                    |      | 一键登录 |  |  |  |  |  |
| ● 修改密码                | 湖北省 - 武汉市                                      | 湖北经济学院             |        | 湖北经济学院       | 就业信息网                                                                                                    |      | 一键登录 |  |  |  |  |  |

2. 如上图箭头②所指,单位可以快捷修改基本信息和密码。